How to Order meals on ParentPay

Desktop Browser

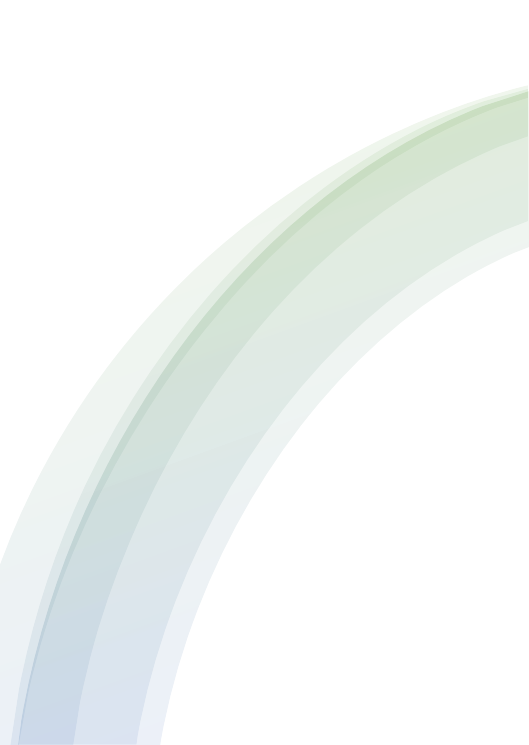

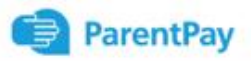

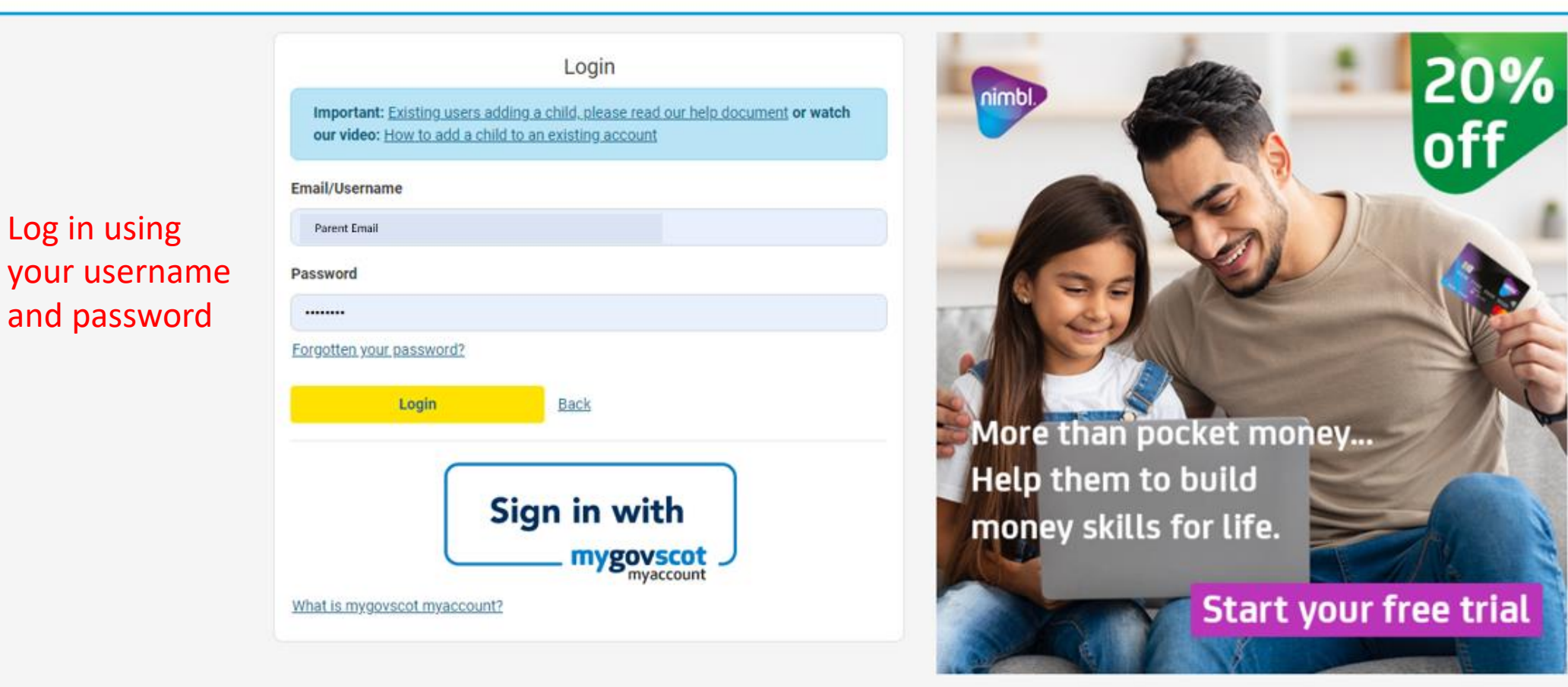

## Welcome,

# Parent Name (Parent email)

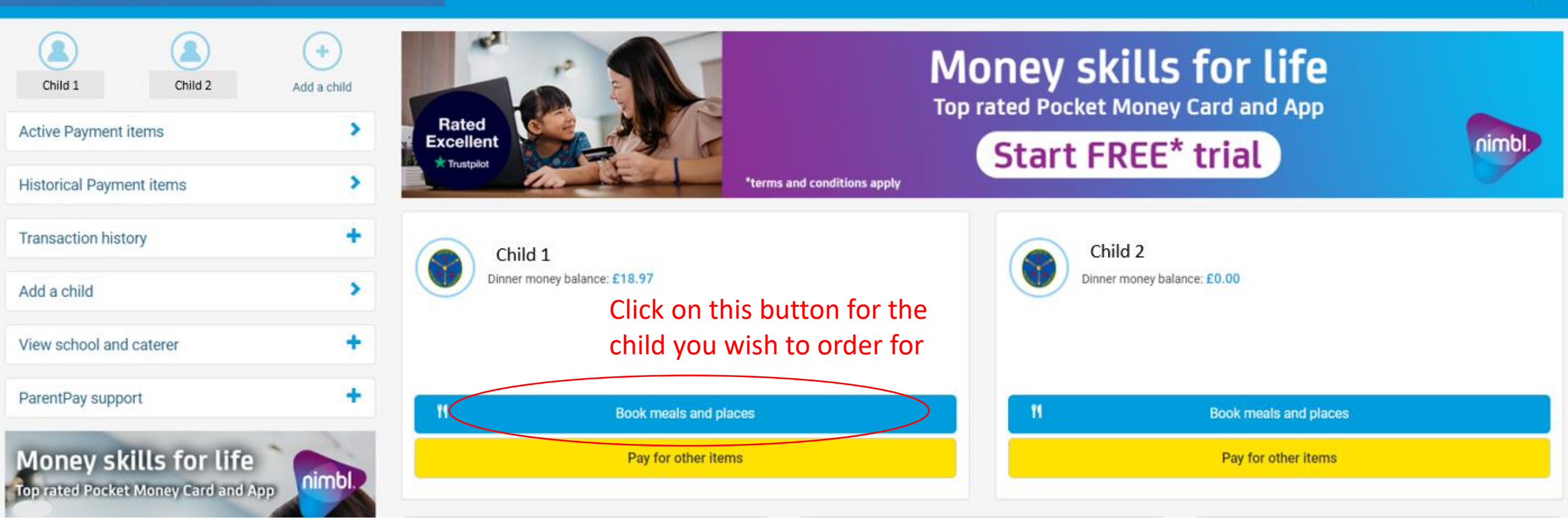

7

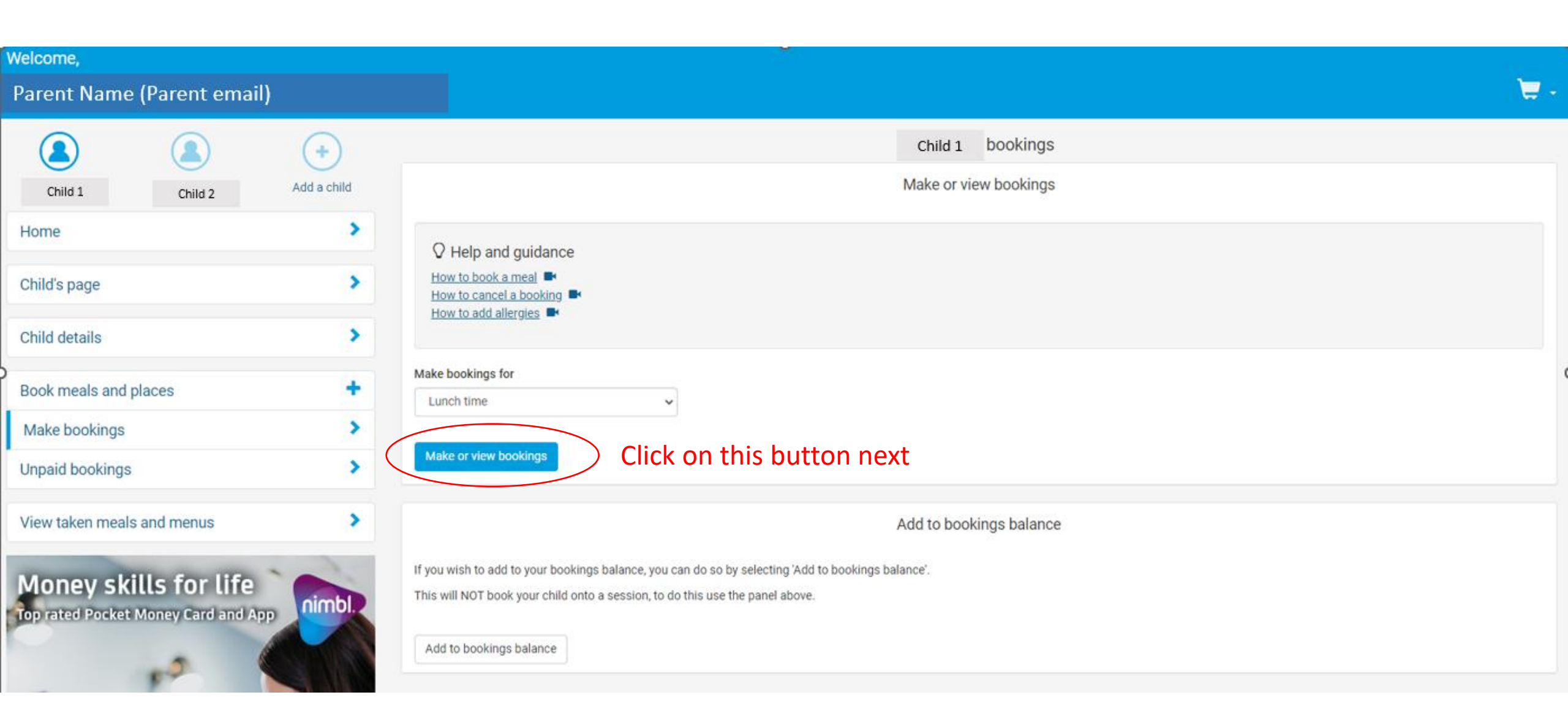

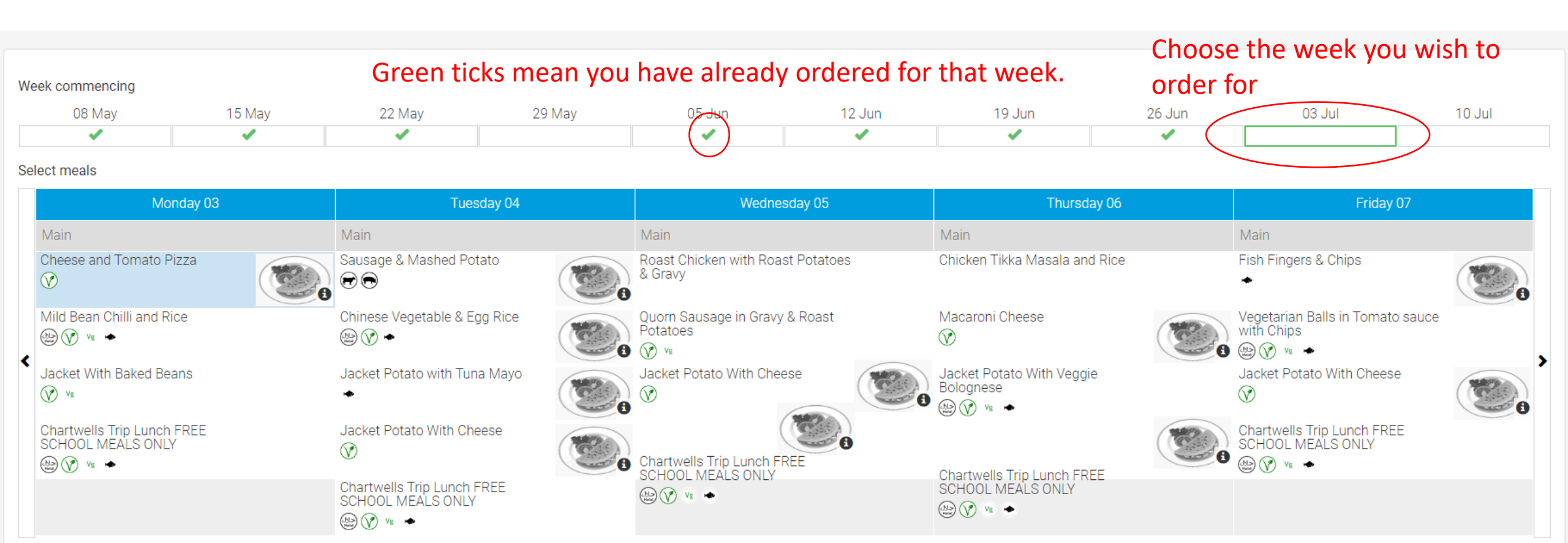

Key:

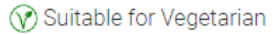

- 🛞 Suitable for Halal
- vs Suitable for Vegan
- Suitable for Pescatarian
- 🕞 Contains Beef
- Contains Pork

Amount to pay: £0.00
Confirm bookings

<u>Back</u>

Internal

You can order upto 10 weeks in advance

## Week commencing

| 08 May | 15 May | 22 May | 29 May | 05 Jun | 12 Jun              | 19 Jun | 26 Jun | 03 Jul | 10 Jul |
|--------|--------|--------|--------|--------|---------------------|--------|--------|--------|--------|
| ✓      | ✓      | ×      |        | ✓      | <ul><li>✓</li></ul> | ✓      | ✓      |        |        |

#### Select meals

| Monday 03                                                  | Tuesday 04                                               | Tuesday 04 |                                                   | Wednesday 05 |                                        | Thursday 06 |                                                         | Friday 07 |  |
|------------------------------------------------------------|----------------------------------------------------------|------------|---------------------------------------------------|--------------|----------------------------------------|-------------|---------------------------------------------------------|-----------|--|
| Main                                                       | Main                                                     |            | Main                                              |              | Main                                   |             | Main                                                    |           |  |
| Cheese and Tomato Pizza                                    | Sausage & Mashed Potato                                  |            | Roast Chicken with Roast Potatoes<br>& Gravy      |              | Chicken Tikka Masala and Rice          |             | Fish Fingers & Chips                                    |           |  |
| Mild Bean Chilli and Rice                                  | Chinese Vegetable & Egg Rice<br>ﷺ 𝒜 ↔                    |            | Quorn Sausage in Gravy & Roast<br>Potatoes<br>🕜 v |              | Macaroni Cheese                        |             | Vegetarian Balls in Tomato sauce<br>with Chips<br>I V v |           |  |
| Jacket With Baked Beans                                    | Jacket Potato with Tuna Mayo                             |            | Jacket Potato With Cheese                         | 20           | Jacket Potato With Veggie<br>Bolognese |             | Jacket Potato With Cheese<br>②                          |           |  |
| Chartwells Trip Lunch FREE<br>SCHOOL MEALS ONLY<br>☺ 𝐨 № ◆ | Jacket Potato With Cheese                                |            | Chartwells Trip Lunch FREE                        |              | Chartwells Trip Lunch EREE             |             | Chartwells Trip Lunch FREE<br>SCHOOL MEALS ONLY         |           |  |
|                                                            | Chartwells Trip Lunch FREE<br>SCHOOL MEALS ONLY<br>☞ 🔹 🔶 |            |                                                   |              | SCHOOL MEALS ONLY                      |             |                                                         |           |  |
|                                                            |                                                          | Selec      | t the menu item for v                             | your         |                                        |             |                                                         |           |  |

child on the respective days

Key:

🕜 Suitable for Vegetarian

👜 Suitable for Halal

vs Suitable for Vegan

Suitable for Pescatarian

🕞 Contains Beef

Contains Pork

Once you have selected for the weeks you wish to order for click here

Confirm bookings

Welcome,

# Parent Name (Parent email)

×

|                                      |                                     | +           | Basket                                                                | Order summary              |             |                               |                    |  |  |
|--------------------------------------|-------------------------------------|-------------|-----------------------------------------------------------------------|----------------------------|-------------|-------------------------------|--------------------|--|--|
| Child 1                              | Child 2                             | Add a child | Item                                                                  | Total cost Edit            | Remove      | Items:                        | £2.71              |  |  |
| Active Payment item                  | IS                                  | >           | child 1 - School Lunches for School Name                              | £2.71 /                    | <b></b>     | Total:                        | £2.71              |  |  |
|                                      |                                     |             |                                                                       |                            |             | Pay by Parent Account credit: | -£0.00             |  |  |
| Historical Payment it                | tems                                | >           |                                                                       |                            |             | Amount to pay:                | £2.71              |  |  |
| Transaction history +<br>Add a child |                                     | +           | Pay by<br>If your child is not FSM eligible you will be Bank Transfer |                            |             |                               |                    |  |  |
| View school and caterer              |                                     | +           | meals after                                                           | meals after payment set-up |             |                               |                    |  |  |
| ParentPay support                    |                                     | +           |                                                                       |                            |             | Other pay                     | ment method        |  |  |
| Money skills                         | <b>S for life</b><br>ney Card and A | nimbl.      |                                                                       | Set up Pare                | ent Account | Continu                       | <u>ie shopping</u> |  |  |

✔ Your bookings have been successfully saved. You have sufficient balance to cover the cost of these bookings.

Return to child page If your child is FSM eligible, you will be taken to this page.

### Welcome,

# Parent Name (Parent email)

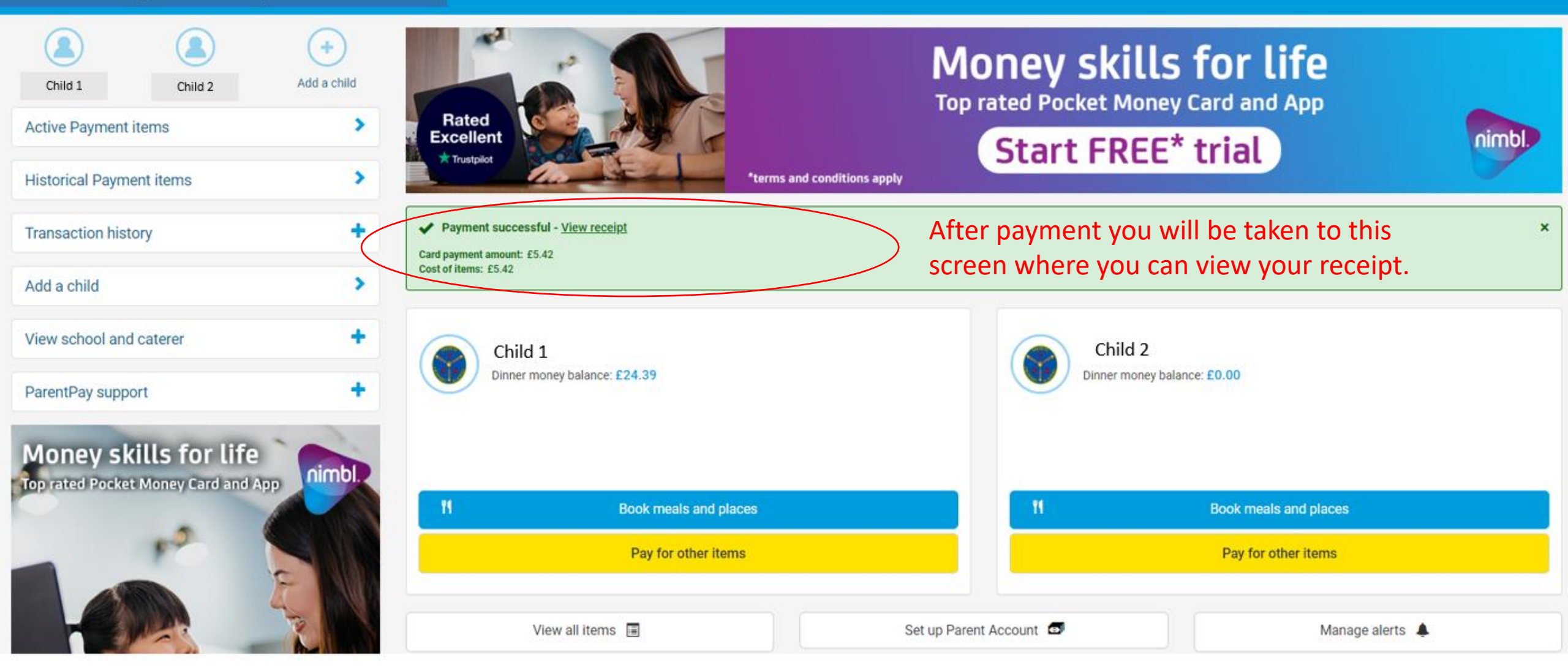